# Recupero password per il modulo Catalyst 6500/6000 LANE

## Sommario

| Introduzione           |
|------------------------|
| <u>Prerequisiti</u>    |
| <u>Requisiti</u>       |
| <u>Convenzioni</u>     |
| Procedura dettagliata  |
| Informazioni correlate |

## **Introduzione**

Questo documento descrive come recuperare una password su un modulo Cisco Catalyst 6500/6000 LAN emulation (LANE). Il documento tratta questi moduli:

- Catalyst 6500 OC-12 ATM LANE (single-mode fiber [SMF]) module (numero parte: WS-X6101-OC12-SMF)
- Catalyst 6500 OC-12 ATM LANE (multimode fiber [MMF]) modulo (numero parte: WS-X6101-OC12-MMF)

## **Prerequisiti**

#### Requisiti

Per questa procedura, è necessario un cavo diritto (anziché il cavo classico completamente incrociato).

Attenzione: la procedura di recupero della password del modulo Catalyst 6500/6000 LANE si interrompe con l'ultima revisione software (che, al momento della pubblicazione iniziale del presente documento, è il software Cisco IOS® versione 12.1(4)E2). Per informazioni dettagliate sul bug, consultare l'ID bug Cisco <u>CSCdt05579</u> (solo utenti <u>registrati</u>).

#### **Convenzioni**

Per ulteriori informazioni sulle convenzioni usate, consultare il documento <u>Cisco sulle convenzioni</u> <u>nei suggerimenti tecnici</u>.

## Procedura dettagliata

Questo documento descrive la procedura di recupero della password su un Supervisor Engine

Catalyst 6500/6000 con software Catalyst OS (CatOS) versione 6.1 (1b) e su un modulo Cisco ATM LANE con software Cisco IOS versione 12.0(5)XS1.

- 1. Collegare un terminale o un PC con emulazione terminale alla porta console del modulo ATM LANE.Impostare il terminale come segue:
  - 9600 baud rate No parity 8 data bits 1 stop bit No flow control
- Eseguire il comando show version e registrare l'impostazione del registro di configurazione.La sezione <u>Esempio di procedura di recupero della password</u> nel documento <u>Procedura di recupero della password per i router Cisco serie 1600</u> fornisce l'output di un comando show version. L'impostazione del registro di configurazione è generalmente 0x2101 o 0x101.
- 3. Andare al Supervisor Engine di Catalyst 6500/6000 e usare il comando reset mode.
- 4. Premere Break sulla tastiera del terminale entro 10 secondi dall'accensione per inserire il modulo in ROM monitor (ROMmon).Se la sequenza di interruzione non funziona, fare riferimento a <u>Combinazioni di tasti di interruzione standard durante il recupero della</u> <u>password</u> per ulteriori combinazioni di tasti.
- 5. Eseguire il comando **confreg 0x2142** al prompt rommon 1> per avviare il sistema da Flash senza caricare la configurazione.
- 6. Eseguire il comando **reset** al prompt <u>rommon</u> 2>.Il modulo viene riavviato ma la configurazione salvata viene ignorata.
- 7. Quando sullo schermo vengono visualizzate queste domande, immettere le risposte visualizzate in grassetto:Accedere alla finestra di dialogo di configurazione iniziale? sìAccedere all'impostazione di gestione di base? noVisualizzare l'impostazione corrente dell'interfaccia? nolmmettere il nome dell'host: *nome host*Immettere il segreto di abilitazione: *la nuova password*Immettere la password: *password*Immettere la password del terminale virtuale: *password*Nota: in questa casella viene immessa la nuova password che viene crittografata.Configurare SNMP Network Management? noNota: se non si specifica una password segreta enable, non digitare alcuna crittografia.Immettere no finché non viene visualizzato un menu in cui è possibile scegliere di salvare la configurazione.Immettere 2 per salvare la configurazione.
- 8. Eseguire il comando enable al prompt ATM>.
- 9. Immettere la nuova password. In modalità abilitazione, visualizzare il prompt ATM#.
- 10. Eseguire il comando **copy start running** per copiare la NVRAM nella memoria.*Non* usare il comando **configure terminal**.
- 11. Eseguire il comando write terminal o il comando show running.
- 12. Eseguire il comando **configure terminal** e apportare le modifiche.Il prompt è ora nomehost(config)#.
- 13. Eseguire il comando **config-register 0x2102** o il valore registrato nel passaggio 2.
- 14. Premere Ctrl-Z per uscire dalla modalità di configurazione. Il prompt è ora nomehost#.
- 15. Eseguire il comando write per eseguire il commit delle modifiche.
- 16. Eseguire il comando **reload** per riavviare il sistema con il nuovo registro di configurazione.

# Informazioni correlate

- Pagine di supporto dei prodotti LAN
  Pagina di supporto dello switching LAN
- Supporto tecnico Cisco Systems